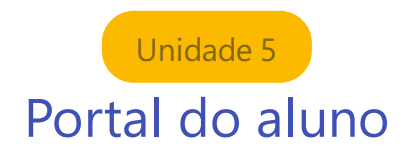

## 5.1) Acesso do aluno EAD e Presencial

Para efetuar o acesso, por favor, utilize o link disponibilizado abaixo:

## Link: https://ava.cnec.br

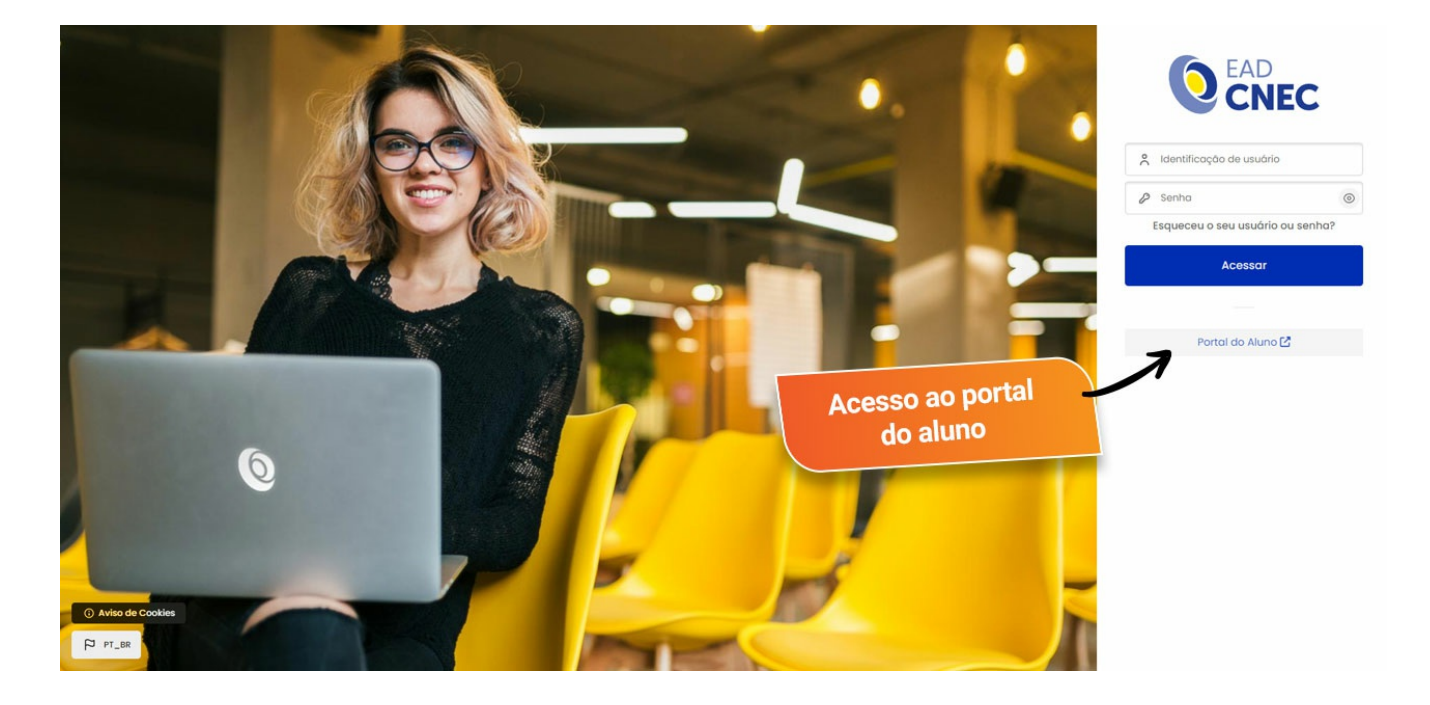

## 5.2) Ambientação do Portal do Aluno

Após efetuar o login com suas informações de acesso, a tela inicial do Portal do Aluno será exibida, conforme ilustração abaixo. O acesso ao menu lateral esquerdo também está destacado na imagem.

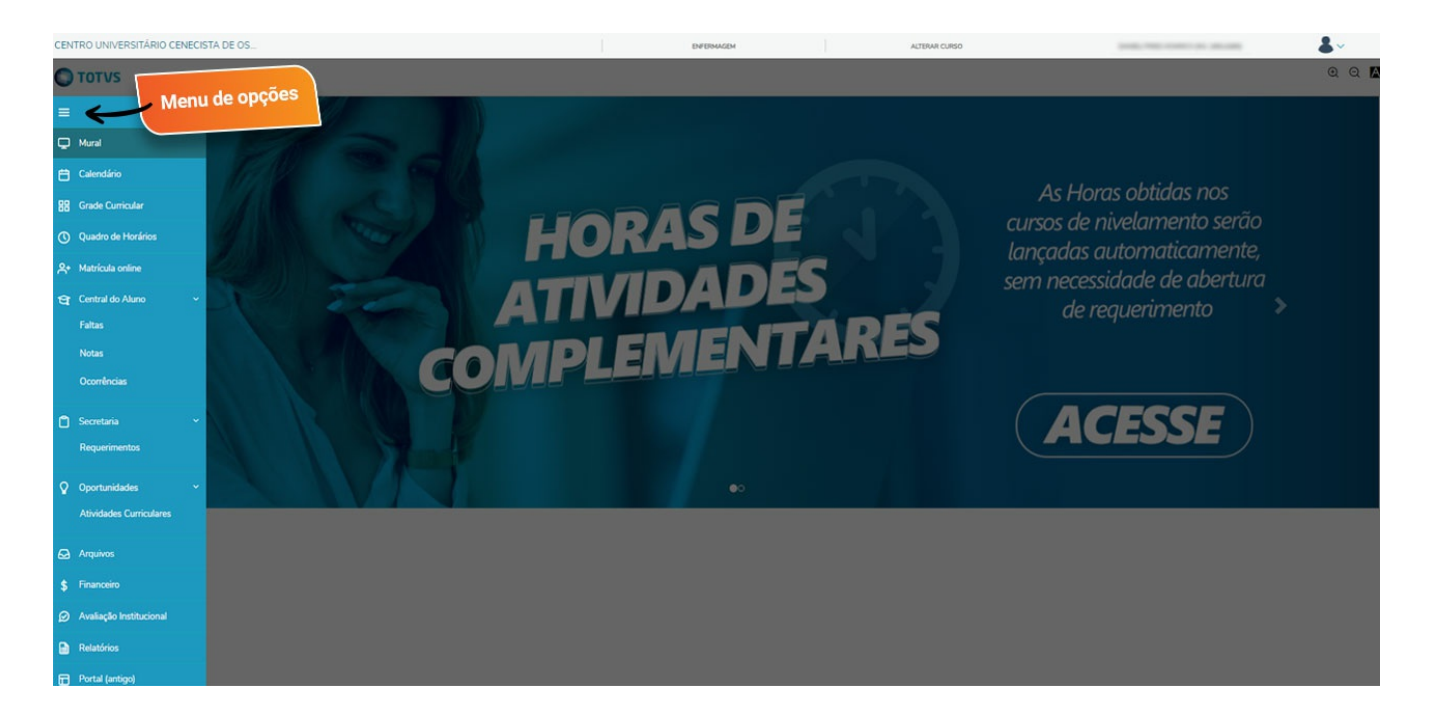

Na seção "Grade Curricular", você encontrará um registro completo de todas as disciplinas em sua matriz curricular, incluindo aquelas que já foram cursadas, bem como as atividades complementares.

| CENTRO UNIVERSITÁRIO CENECISTA DE O                              |                                                                                                    | ENFERMAGEM                                                                                | ALTERAR CURSO                           | DANIEU PIRES HOMRICH (RA: 1891428 | a 🖁 🖌                    |                          |
|------------------------------------------------------------------|----------------------------------------------------------------------------------------------------|-------------------------------------------------------------------------------------------|-----------------------------------------|-----------------------------------|--------------------------|--------------------------|
| TOTVS                                                            |                                                                                                    |                                                                                           |                                         |                                   |                          | Q Q 🗛                    |
| Mural     Calendário     Grade Curricular     Quadro de Horários | Grade Curricular<br>Hannych<br>Mont currotor<br>Dra e Hoyesou<br>2004 Strategy<br>Topo de Hoyesou<br>Curricular | Sharolo Merokado<br>Coeficiente de rendimento:<br>cida © Equivalente<br>dentes Concluidos | Turno Turno<br>Média gibbar <b>6.00</b> |                                   |                          | @, <u>Excandir Todos</u> |
| A* Matrícula online                                              | Todas                                                                                                    | Disciplinas Obrigatórias                                                                  | Disciplinas Eletivas/Optativas          | Disciplinas Equivalentes          | Componentes Curriculares | Disciplinas Extras       |
| 😋 Central do Aluno 🗸 🗸                                           | 1º Período                                                                                                    |                                                                                           |                                         |                                   |                          |                          |
| 🗋 Secretaria 🗸 👻                                                 | ► 2º Período                                                                                                    |                                                                                           |                                         |                                   |                          |                          |
| Requerimentos                                                    | ► 3º Período                                                                                                    |                                                                                           |                                         |                                   |                          |                          |
| Oportunidades ~                                                  | ▶ 4º Período                                                                                                    |                                                                                           |                                         |                                   |                          |                          |
| Atividades Curriculares                                          | ► 5° Período                                                                                                    |                                                                                           |                                         |                                   |                          |                          |
| 😡 Arquivos                                                       | <ul> <li>6º Período</li> <li>7º Período</li> </ul>                                                              |                                                                                           |                                         |                                   |                          |                          |
| \$ Financeiro                                                    | ▶ 8º Período                                                                                                    |                                                                                           |                                         |                                   |                          |                          |
| Ø Avaliação Institucional                                        | ► 9º Período                                                                                                    |                                                                                           |                                         |                                   |                          |                          |
| Relatórios                                                       | ► 10° Período                                                                                                   |                                                                                           |                                         |                                   |                          |                          |
| Portal (antigo)                                                  | <ul> <li>Disciplinas equivalentes</li> </ul>                                                                    |                                                                                           |                                         |                                   |                          |                          |
|                                                                  | Eletivas/Optativas                                                                                              |                                                                                           |                                         |                                   |                          |                          |
|                                                                  | <ul> <li>Disciplinas extras</li> </ul>                                                                          |                                                                                           |                                         |                                   |                          |                          |

Na seção "Secretaria", você terá acesso a todos os requerimentos (solicitações) que os acadêmicos precisam submeter.

| CENTRO UNIVERSITÁRIO CENECISTA DE O |                         |                                                       | ENFERMAGEM                      | ALTERAR CURSO | DANIEJ PIRES HOMRICH (RA: 16914280) | 8~            | î |     |
|-------------------------------------|-------------------------|-------------------------------------------------------|---------------------------------|---------------|-------------------------------------|---------------|---|-----|
| 0                                   | TOTVS                   |                                                       | Acompanhamento                  |               |                                     |               | Q | ର 🖪 |
| =                                   | ¢                       | Requerimentos                                         | dos requerimentos               |               |                                     |               |   |     |
| Q                                   | Mural                   |                                                       |                                 |               |                                     |               |   | - 1 |
| Ħ                                   | Calendário              | Disponíveis Solicitados                               |                                 |               |                                     |               |   | . 1 |
| 88                                  | Grade Curricular        | Desuerimentes dispensiveirs Tedas e                   | s an una site strandiscaste     |               |                                     |               |   | - 1 |
| 0                                   | Quadro de Horários      | Requerimentos disponíveis. 1000s o                    | s grupos de atendimento         |               | •                                   |               |   |     |
|                                     | Second Second           | Тіро                                                  | Grupo de atendimento            |               | Valor                               |               |   |     |
| Å+                                  | Matrícula online        | 2º Via do Diploma - Graduação                         | Solicitações Acadêmicas Osório  |               | R\$290.00 •                         | ver detalhes  |   |     |
| a                                   | Central do Aluno 🗸 🗸    | Acerto de Frequência/Nota                             | Solicitações Acadêmicas Osório  |               | R\$0.00 *                           | ver detalhes  |   |     |
|                                     |                         | Alteração de Dados Cadastrais                         | Solicitações Acadêmicas Osório  |               | R\$0,00 *                           | ver detalhes  |   |     |
| ٥                                   | Secretaria ^            | Análise de Boleto                                     | Solicitações Financeiras Osório |               | R\$0,00 *                           | ver detalhes  |   |     |
|                                     | Requerimentos           | Assinat                                               | ea de                           |               | R\$0.00 *                           | ver detalhes  |   |     |
| 0                                   | Oportunidades ~         | Estágio requerime                                     | ntos micas Osório               |               | R\$0.00 •                           | ver detalhes  |   |     |
|                                     | Atividades Curriculares | Assinatura<br>Estágio Não-Obrig.                      | Solicitações Acadêmicas Osório  |               | R\$0.00 •                           | ver detailhes |   |     |
|                                     | Arquivos                | Atestado Médico - Justificativa em<br>Falta de Provas | Solicitações Acadêmicas Osório  |               | R\$0.00 •                           | ver detalhes  |   |     |
| \$                                  | Financeiro              | Bolsas de Estudo - Docs, Dúvidas e<br>Orientações     | Solicitações Financeiras Osório |               | R\$0,00 •                           | ver detailhes |   |     |
| 0                                   | Avaliação Institucional | Cancelamento de Matrícula                             | Solicitações Acadêmicas Osório  |               | R\$0,00 •                           | ver detalhes  |   |     |
| B                                   |                         | Colação de Grau Antecipada                            | Solicitações Acadêmicas Osório  |               | R\$0,00 *                           | ver detalhes  |   |     |
|                                     | Relatórios              | Colação de Grau Gabinete                              | Solicitações Acadêmicas Osório  |               | R\$0,00 *                           | ver detalhes  |   |     |
| •                                   | Portal (antigo)         | Comprovar Pagamento não<br>Identificado               | Solicitações Acadêmicas Osório  |               | R\$0.00 •                           | ver detailhes |   |     |
|                                     |                         | Comprovar Pagamento não<br>Identificado               | Solicitações Financeiras Osório |               | R\$0.00 •                           | ver detalhes  |   |     |
|                                     |                         | Declaração de Aprovação no                            | eranti tuti unali               |               | 00000                               |               |   | -   |

No módulo "Financeiro", você terá a oportunidade de acessar seu boleto mensalmente para realizar o pagamento. Lembre-se sempre de conferir se o período letivo está devidamente selecionado, conforme demonstrado na imagem.

- Alunos presenciais têm o vencimento dos boletos todo dia 5;
- Alunos EAD têm o vencimento dos boletos todo dia 10;

Para maior comodidade, é possível efetuar o pagamento por **cartão de crédito**. Além disso, você pode ativar a opção de **pagamento recorrente** por cartão para facilitar ainda mais o processo de quitação das mensalidades.

| CENTRO UNIVERSITÁRIO CENECISTA DE O                               |                                                          |                                 | ENFERMAGEM | ALTERAR CURSO | DANIELI PIRES HOMRICH (RA: 16914280) | 8.  |
|-------------------------------------------------------------------|----------------------------------------------------------|---------------------------------|------------|---------------|--------------------------------------|-----|
| TOTVS                                                             |                                                          |                                 |            |               |                                      | 0 0 |
| E P<br>Mural<br>Calendário<br>BB Grade Cumicular                  | Financeiro: Desconsiderar filtro de período letivo Pagos | Período letivo                  |            |               |                                      |     |
| Quadro de Horários     A• Matrícula online     Certral do Aluno ~ | Julha/2023                                               | Responsável<br>Período letivo   |            |               | Exbir detalhamento                   |     |
| Secretaria ^<br>Requerimentos                                     |                                                          | Responsável:<br>Período letivo: |            |               | Exibir detalhamento                  |     |
| Oportunidades     Atividades Curriculares                         | Setembro/2023                                            | Responsável:<br>Período letivo: |            |               | Exibir detalhamento                  |     |
| Financeiro     Avaliação Institucional     Relatórios             | Acessar área<br>financeira                               |                                 |            |               |                                      |     |
| Portal (antigo)                                                   |                                                          |                                 |            |               |                                      |     |

Em "Relatórios", você pode gerar documentos instantaneamente, sem a necessidade de solicitar atendimento prévio.

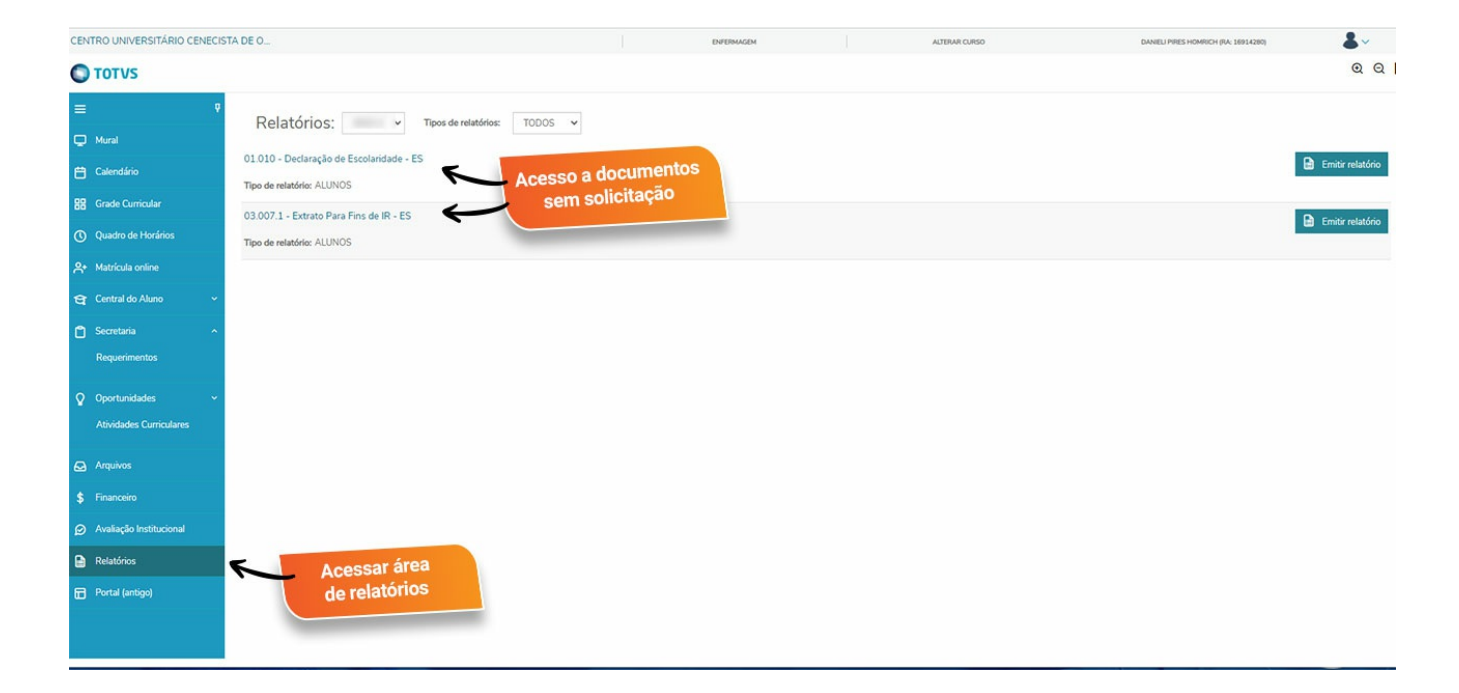